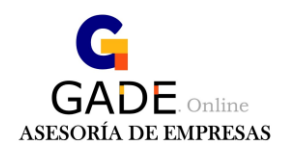

## INSTALACIÓN Y CONFIGURACIÓN FILEZILLA GESTOR FTP (SOFTWARE LIBRE)

Tras la descarga del instalador <u>(pulse aquí para descargar)</u>
procederemos a instalación y configuración.
Después de unos pasos genéricos de instalación introduciremos los datos de configuración.

| First                                                                  | _ D X                                                          |
|------------------------------------------------------------------------|----------------------------------------------------------------|
| Archivo Edición Ver Transferencia Servidor Marcadores Ayuda            |                                                                |
|                                                                        |                                                                |
| Servidor: Nombre de usuario: Contraseña:                               | Puerto: Conexión rápida 🔻                                      |
|                                                                        | <u>^</u>                                                       |
|                                                                        |                                                                |
|                                                                        |                                                                |
|                                                                        | V                                                              |
| Sitio local: C:\Users\Sergio.ASESORIAGADE\                             | ×                                                              |
| Default.migrated                                                       |                                                                |
| DefaultAppPool Scherone et and:                                        | General Avanzado Opciones de Transferencia Juego de caracteres |
| Mis sitios                                                             | Servidor: 180.35.254.60 Puerto: 21                             |
| The Sergio ASESORIAGADE                                                |                                                                |
|                                                                        | Protocolo: FTP - Protocolo de Transferencia de Archivos V      |
|                                                                        | Cifrado: Use explicit FTP over TLS if available V              |
|                                                                        |                                                                |
|                                                                        | Modo de acceso: Normal                                         |
|                                                                        |                                                                |
|                                                                        |                                                                |
| Nombre de archivo Tamaño de Tipo de arc                                | Contraseña: Permisos Propietario                               |
|                                                                        |                                                                |
| afirma Carpeta de                                                      |                                                                |
| arada ira waraa                                                        | Background color:                                              |
| aeat Carpeta de                                                        |                                                                |
| AppData Carpeta de                                                     | Comentarios:                                                   |
| Configuración I Carpeta de Nuevo citia Nuevo carpata                   |                                                                |
| 2 Contacts Carpeta de                                                  |                                                                |
| Cookies Carpeta de Nuevo marcador Renombrar                            |                                                                |
| Datos de progra Carpeta de Borrar Duplicado                            |                                                                |
| Desktop Carpeta de                                                     |                                                                |
| Documents Carpeta de                                                   |                                                                |
| Downloads     Carpeta de                                               | Conectar Aceptar Cancelar                                      |
| deiglibs Carpeta de arc 08/11/2016 11:20:18                            |                                                                |
| Enterna de sed                                                         | ▼                                                              |
| 14 archivos y 34 directorios. Tamaño total: 28.442.335.019 bytes       | No conectado.                                                  |
| Servidor/Archivo local Direcci Archivo remoto Tamaño F                 | Prioridad Estado                                               |
|                                                                        |                                                                |
|                                                                        |                                                                |
|                                                                        |                                                                |
|                                                                        |                                                                |
| Archivos en cola Transferencias fallidas Transferencias satisfactorias |                                                                |

Menu Archivo>Gestor de Sitios→NUEVO SITIO Servidor 80.35.254.60 Puerto 21 Usuario y contraseña proporcionados Pulsar *CONECTAR* 

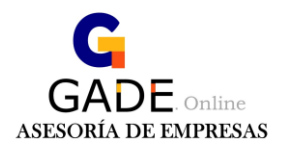

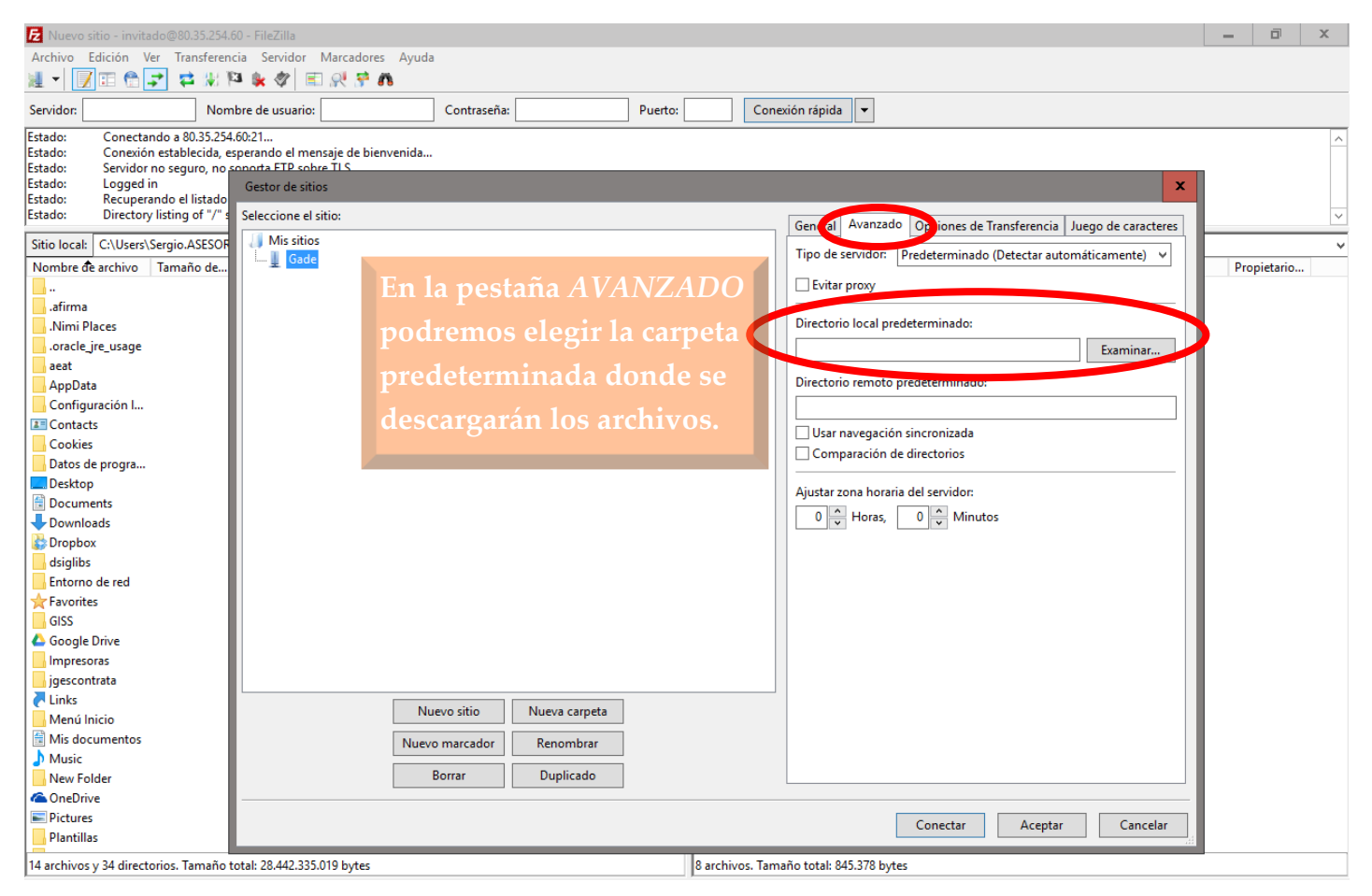

| 🔁 Nuevo sitio - invitado@80.35.254.60 - FileZilla                                                                                                    |                                                                                                    |           |                                                                                                    |                                                                                                |                                                                                     |                                                                                                    | -                  | ٥          | x       |
|----------------------------------------------------------------------------------------------------|----------------------------------------------------------------------------------------------------|-----------|----------------------------------------------------------------------------------------------------|------------------------------------------------------------------------------------------------|-------------------------------------------------------------------------------------|----------------------------------------------------------------------------------------------------|--------------------|------------|---------|
| Archivo Edición Ver Transferencia Servidor Marcadores Ayu                                                                                                    | da                                                                                                    |           |                                                                                                    |                                                                                                |                                                                                     |                                                                                                    |                    |            |         |
| M - 🕅 🗉 😭 🚅 💥 🍋 💺 🛷 💷 🕂 😚 🙃                                                                                                    |                                                                                                    |           |                                                                                                    |                                                                                                |                                                                                     |                                                                                                    |                    |            |         |
| Servidor: Nombre de usuario:                                                                                                    | Contraseña: Puert                                                                                        | o:        | Conexión rápida 🔻                                                                                                    |                                                                                                |                                                                                     |                                                                                                    |                    |            |         |
| Estado:         Conectando a 80.35.254.60;21           Estado:         Conexión establecida, esperando el mensaje de bienvenid.           Estado:         Servidor no seguro, no soporta FTP sobre TLS.           Estado:         Logged in           Estado:         Recuperando el listado del directorio           Estado:         Directory listing of "/" successful                                                                                                    | hu .                                                                                                    |           |                                                                                                    |                                                                                                |                                                                                     |                                                                                                    |                    |            | ^<br>~  |
| Sitio local: C:\U ASESORIAGADE\                                                                                                    |                                                                                                    | ✓ Sit     | tie moto: /                                                                                                    |                                                                                                |                                                                                     |                                                                                                    |                    |            | ~       |
| Nombre de archivo         Tamaño de         Tipo de archivo         Última modifi </td <th>cación<br/>04:17<br/>5:40<br/>00:43<br/>30:39<br/>25:14<br/>49:13<br/>40:39<br/>11:54<br/>19:48<br/>24:24<br/>22:18</th> <td></td> <td>ombre de archivo<br/>7. 11672.pdf<br/>7. 11672.pdf<br/>74570. idf<br/>74570. idf<br/>74573. t, f<br/>2. 1301.p.f<br/>2. 1301.p.f<br/>750. '61.p.f<br/>Resi<sup>1</sup> - intable octubre<br/>Rivi I_OC.USKE DE Eximplif</td> <td>Tamaño d<br/>106.337<br/>172.915<br/>110.857<br/>111.009<br/>106.439<br/>111.148<br/>6.201<br/>120.472</td> <td>Tipo de arc<br/>Document<br/>Document<br/>Document<br/>Document<br/>Document<br/>Document</td> <td>Ultima modific 1 comisos<br/>08/11/2016 10<br/>11/11/2016 10<br/>08/11/2016 10<br/>02/11/2016 10<br/>02/11/2016 18<br/>04/11/2016 93<br/>08/11/2016 10</td> <td>Pro</td> <td>pietario</td> <td></td> | cación<br>04:17<br>5:40<br>00:43<br>30:39<br>25:14<br>49:13<br>40:39<br>11:54<br>19:48<br>24:24<br>22:18 |           | ombre de archivo<br>7. 11672.pdf<br>7. 11672.pdf<br>74570. idf<br>74570. idf<br>74573. t, f<br>2. 1301.p.f<br>2. 1301.p.f<br>750. '61.p.f<br>Resi <sup>1</sup> - intable octubre<br>Rivi I_OC.USKE DE Eximplif | Tamaño d<br>106.337<br>172.915<br>110.857<br>111.009<br>106.439<br>111.148<br>6.201<br>120.472 | Tipo de arc<br>Document<br>Document<br>Document<br>Document<br>Document<br>Document | Ultima modific 1 comisos<br>08/11/2016 10<br>11/11/2016 10<br>08/11/2016 10<br>02/11/2016 10<br>02/11/2016 18<br>04/11/2016 93<br>08/11/2016 10 | Pro                | pietario   |         |
| ■ Entorno de red       Carpeta de arc         ✓ Favorites       Carpeta de arc         ØGSS       Carpeta de arc         ØGogle Drive       Carpeta de arc         Øgsecontrata       Carpeta de arc         Øgsecontrata       Carpeta de arc         Øgsecontrata       Carpeta de arc         Ølis documentos       Carpeta de arc         Øm de nú ínicio       Carpeta de arc         Øm de nú ínicio       Carpeta de arc         Music       Carpeta de arc         Music       Carpeta de arc         Music       Carpeta de arc         Music       Carpeta de arc         Music       Carpeta de arc         Music       Carpeta de arc         Music       Carpeta de arc         Plantillas       Carpeta de sist         16/11/2016 18       Carpeta de sist         18/11/2016 18       Carpeta de sist                                                                      | 49:13<br>43:35<br>18:49<br>57:58<br>49:13<br>11:54<br>20:22<br>57:44<br>44:29                            | Aq<br>Des | juí encontra<br>en nuestra<br>scargarlos, B<br>botó                                                                                                    | remos<br>área<br>orrarl<br>ón dei                                                              | i los a<br>privac<br>los y c<br>cecho                                               | rchivos disp<br>da, y podren<br>ordenarlos u<br>del ratón                                                                                       | ooni<br>nos<br>san | ble.<br>do | s<br>el |
| 14 archivos y 34 directorios. Tamaño total: 28.442.335.019 bytes                                                                                                    |                                                                                                    | * 8 a     | archivos. Tamaño total: 845.378 I                                                                                                    | bytes                                                                                          |                                                                                     |                                                                                                    |                    |            |         |